# Setup Multi-Factor Authentication for YNU mail

Multi-Factor Authentication (MFA) is an additional step in the login process that verifies your identity when you log into YNU mail. (On YNU campus networks, however, the MFA verification is skipped, you won't be required it.) The setup of MFA also enable verification for the self-service password reset feature.

#### Contents

| Setup Authenticator App on your mobile phone    | . 2 |
|-------------------------------------------------|-----|
| Receiving an audible phone call                 | .4  |
| Subsequent access                               | . 5 |
| When you get a new mobile phone, update the MFA | . 6 |

YNU Mail sign in URL

# https://portal.office.com/

### **Pre-Requisites**

- **1.** Check your YNU Mail account and initial password in the Account Management System <a href="https://pw.ynu.ac.jp/">https://pw.ynu.ac.jp/</a>.
- 2. Install the "Microsoft Authenticator" app on your Mobile Phone in advance.

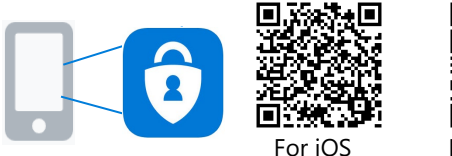

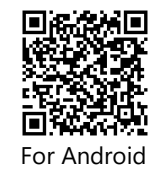

\* If you can't use the app, use "Receiving an audible phone call". Refer to page 4.

### Notice

- When you get a new phone or device for authentication, you need to update MFA setting in advance. Refer to page 6.
- Faculty and staff members can't reset your password by receiving "Authentication Phone" call, so we recommend using the Authenticator app.

# Setup Authenticator App on your mobile phone

These instructions are for the first time/initial setup of MFA.

| YNU 検浜国立大学<br>← @ynujp<br>Enter password<br><br>Forgot my password<br>Sign in                                                                                                    | <ol> <li>Open a web browser on a PC and navigate to <u>https://portal.office.com/</u>.</li> <li>Enter your YNU mail account and password.</li> <li>* Open on a PC for setting of the app on a phone.</li> </ol>                                                                                                    |
|----------------------------------------------------------------------------------------------------|----------------------------------------------------------------------------------------------------|
| <b> ア N U                                 </b>                                                                                                    | <ol> <li>You will see a screen asking for more information.<br/>Click "Next".</li> </ol>                                                                                                    |
| YNU 株浜国立大学     Additional security verification Secure your account by adding phone verification to your password. View video to know how to secure your account Step 1: How should we contact you?     Mobile app      ・     Use verification code To use these verification methods, you must set up the Microsoft Authenticator app.     Set up     Aobile app has been configured for verification codes. | <ul> <li>3. In the dropdown menu, select "Mobile App" and click "Set up".</li> <li>* If you can't use the app, use "Receiving an audible phone call". Refer to page 4.</li> </ul>                                                                                                    |
| <section-header><section-header><section-header><section-header><text><list-item><list-item><list-item></list-item></list-item></list-item></text></section-header></section-header></section-header></section-header>                                                                                                    | <ul> <li>4. You will see the Configure mobile app dialog box on your computer.</li> <li>Dpen the app and click the "+" symbol to create your account link and Scan the QR code on the website Click "Next".</li> <li>Image: Click "Next".</li> <li>Image: Click Click Cl</li></ul> |

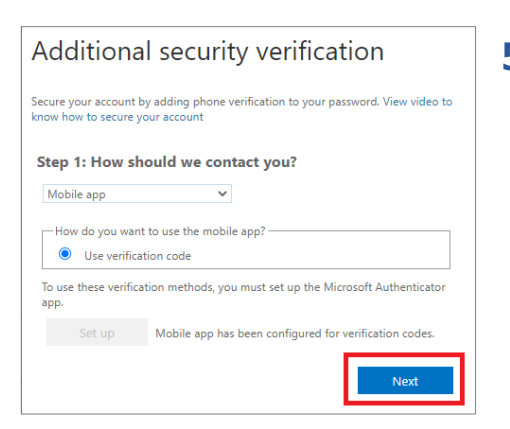

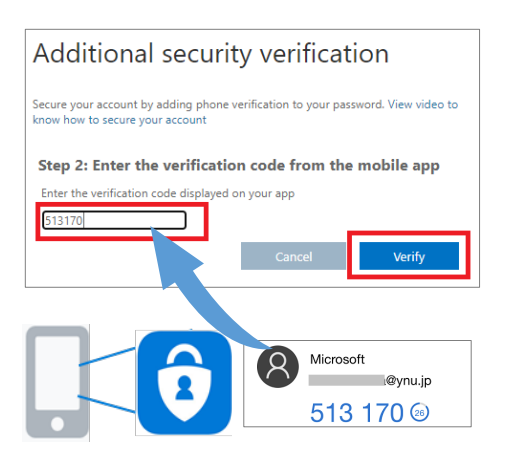

6. Your computer will prompt you to enter a code from the app. Launch the authenticator app, and select your YNU mail account. You will see a six–digit code that you will enter into your computer before the countdown expires (generating a new code).

Additional security verification Secure your account by adding phone verification to your password. View video to know how to secure your account Step 3: In case you lose access to the mobile app Japan (+81) 
[Japan (+81)]
[Maxt

| Additional security verification                                                                                                    |  |  |
|----------------------------------------------------------------------------------------------------|--|--|
| Secure your account by adding phone verification to your password. View video to<br>know how to secure your account                                                                                                    |  |  |
| Step 4: Keep using your existing applications                                                                                                    |  |  |
| In some apps, like Outlook, Apple Mail, and Microsoft Office, you can't use a<br>phone to secure your account. To use these apps, you'll need to create a new<br>"app password" to use in place of your work or school account password. Learn<br>more                                                                                                    |  |  |
| Get started with this app password:                                                                                                    |  |  |
| E Cartes Cartes |  |  |
| Done                                                                                                    |  |  |

| Update your password                                                                                                   |                |
|----------------------------------------------------------------------------------------------------|----------------|
| You need to update your password because this is th<br>time you are signing in, or because your password h<br>expired. | ne first<br>as |
| Current password                                                                                                    |                |
| New password                                                                                                    |                |
| Confirm password                                                                                                    |                |
| Sign                                                                                                    | in             |

**7.** Microsoft will ask for a backup phone number that can be used as an alternative MFA step in case you are unable to use the app.

#### \* When you get a new phone number, you need to update MFA setting in advance. Refer to page 6.

8. Click "Done".

\* You don't need to keep the app password as it is not used.

**9.** Update your password.

# Receiving an audible phone call

You can also choose "Authentication Phone", receiving an audible phone call to a trusted number with instructions.

| Additional security verification<br>Secure your account by adding phone verification to your password. View video to<br>know how to secure your account<br>Step 1: How should we contact you?<br>Authentication phone<br>Japan (+81)<br>O0012345678<br>Method<br>© Call me<br>Next                                                                                                    | <ol> <li>In the dropdown menu, select " Authentication<br/>Phone." and select the country and enter your phone<br/>number in the space provided.<br/>And click "Next."</li> <li>* When you get a new phone number, you need to<br/>update MFA setting in advance. Refer to page 6.</li> </ol> |
|----------------------------------------------------------------------------------------------------|----------------------------------------------------------------------------------------------------|
| Additional security verification<br>Secure your account by adding phone verification to your password. View video to<br>know how to secure your account<br>Step 2: We're calling your phone at +81 090<br>Answer it to continue                                                                                                    | 2. You will receive a phone call from Microsoft asking you to press the "#" key on your phone. Once the # key is pressed, login will continue on your computer.                                                                                                    |
| Additional security verification                                                                                                    | 3. Click "Done".                                                                                                    |
| Secure your account by adding phone verification to your password. View video to know how to secure your account Step 3: Keep using your existing applications In some apps, like Outlook, Apple Mail, and Microsoft Office, you can't use a phone to secure your account. To use these apps, you'll need to create a new "app password" to use in place of your work or school account password. Learn more Get started with this app password: | * You don't need to keep the app password as it is not used.                                                                                                    |
| Done                                                                                                    |                                                                                                    |
| Update your password<br>You need to update your password because this is the first<br>time you are signing in, or because your password has<br>expired.<br>Current password<br>New password                                                                                                    | <b>4.</b> Update your password.                                                                                                    |
| Confirm password Sign in                                                                                                    |                                                                                                    |

After MFA is enabled for your account, you may receive a secondary authentication request.

- On YNU campus networks you will not be prompted for the MFA verification for YNU mail. (You can sign in without MFA.)
- "60 days check box" needs to be selected for each different browser & computer/device you use if you want to use the 60 days grace period.
- When you have added several methods, you can access with an alternate method from "Sign in another way".

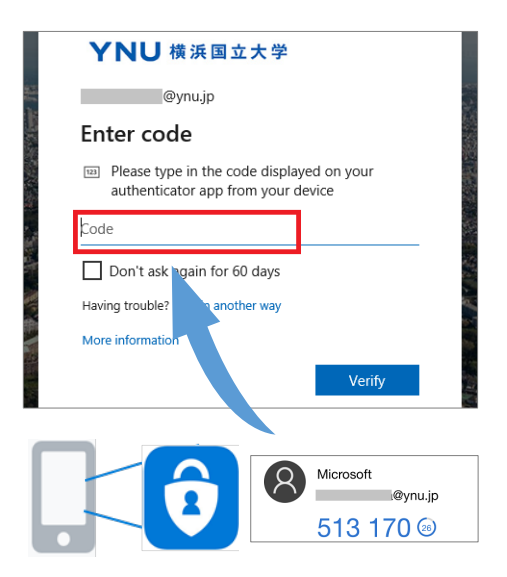

### Mobile App

Your computer will prompt you to enter a code from the app. Launch the authenticator app, and select your YNU mail account. You will see a six–digit code that you will enter into your computer before the countdown expires (generating a new code).

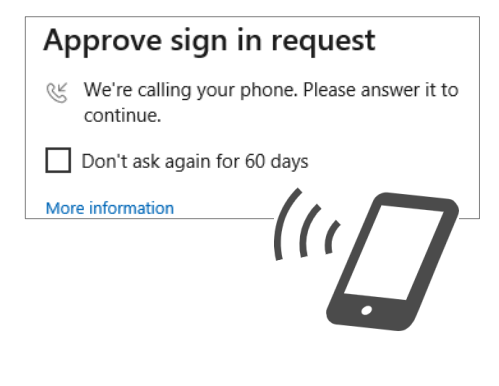

# **Authentication Phone**

You will receive a phone call from Microsoft asking you to press the "#" key on your phone.

# When you get a new mobile phone, update the MFA.

If you want to change your verification method from what you are currently using, follow the instructions.

\* If you didn't set up an alternate authentication phone number you will need to contact the ITSC support desk for assistance.

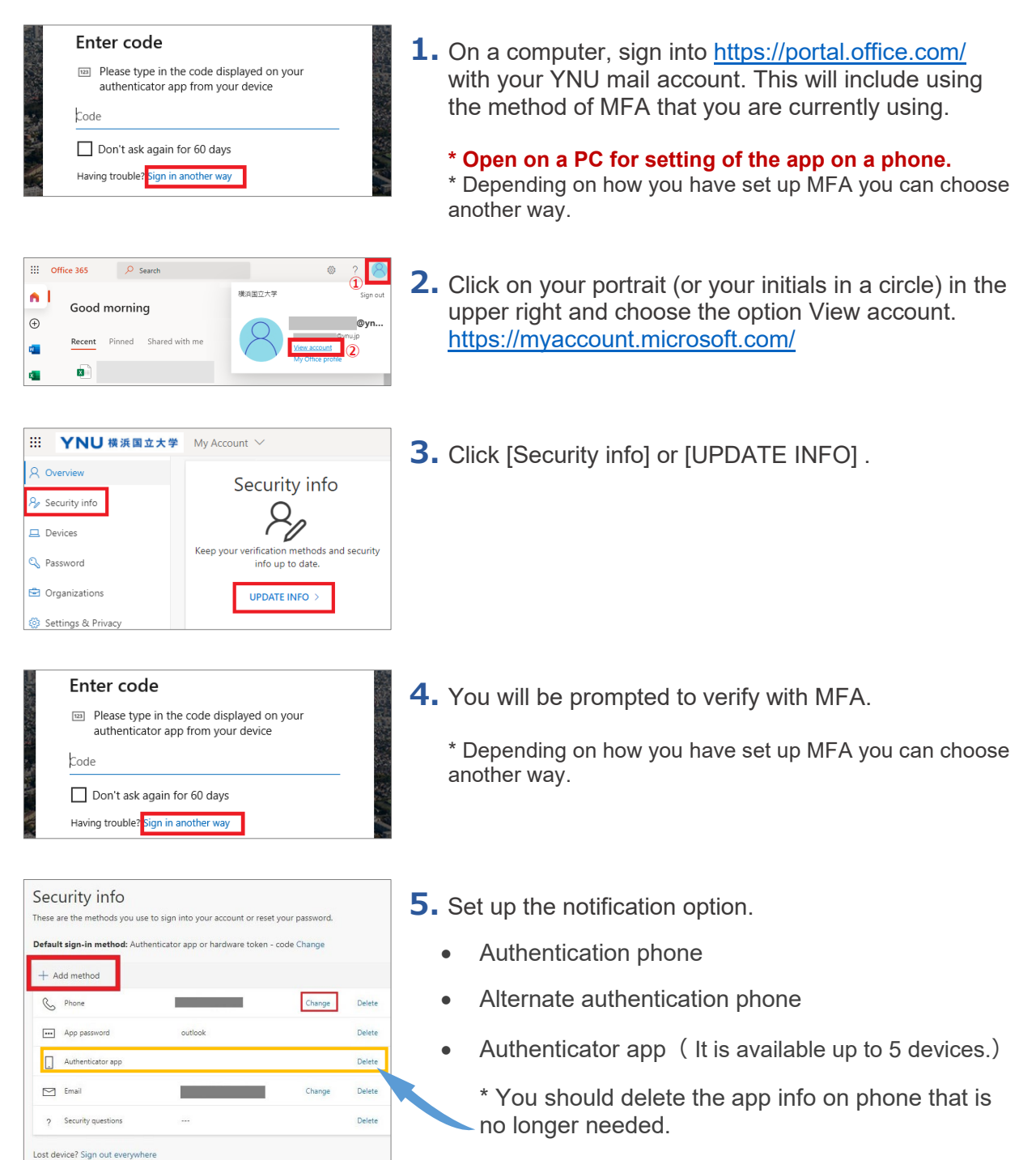